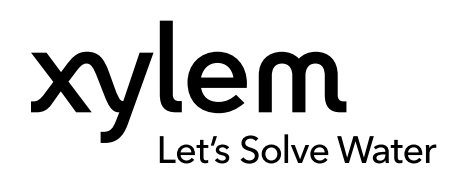

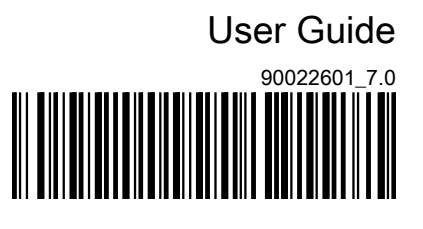

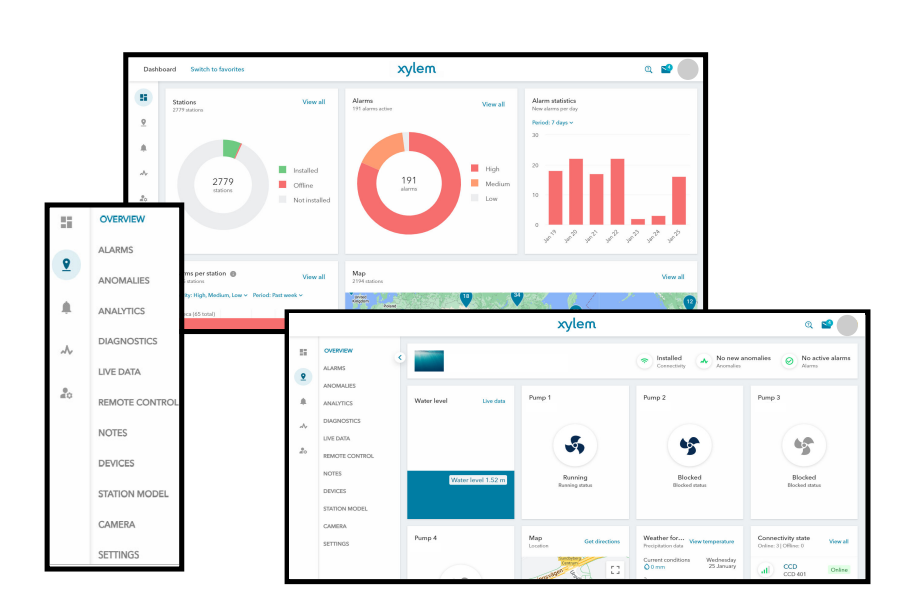

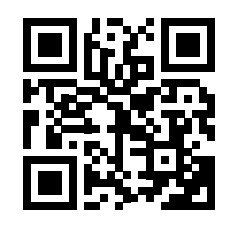

# Avensor

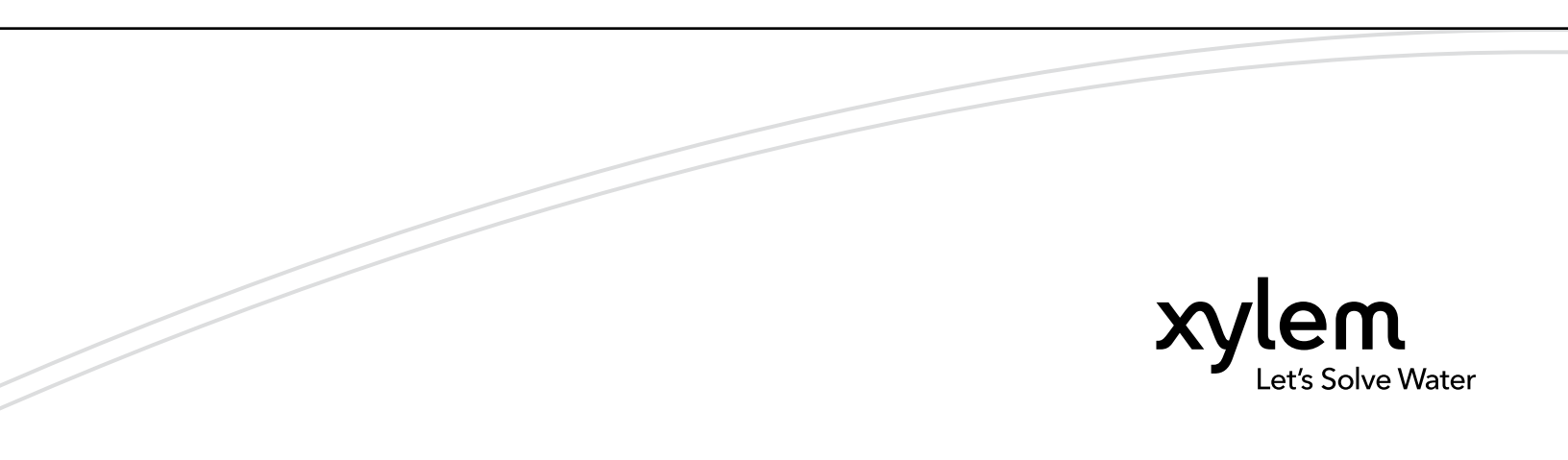

## **Table of Contents**

| 1 | Product overview                               | 3       |
|---|------------------------------------------------|---------|
|   | 1.1 About Avensor                              | 3       |
|   | 1.2 Compatible devices                         | 3       |
|   | 1.2.1 I/O devices                              | 3       |
|   | 1.2.2 Devices with a CCD gateway connection    | 3       |
|   | 1.2.3 Devices with other connectivity types    | 4       |
|   | 1.2.4 Custom devices                           | . 4     |
|   | 125 Requirements                               | 5       |
|   |                                                |         |
| 2 | 2 Eunction description                         | 6       |
| - | 21 User roles                                  | 6       |
|   | 2.2 Station and device management              | 6       |
|   | 2.2.1 Custom device type                       | 0<br>6  |
|   | 2.2.1 Oustom device type                       | 0       |
|   | 2.3.1 Avensor ADI                              | יי<br>מ |
|   |                                                | 0       |
|   | 2.3.2 Avento                                   | 0       |
|   | 2.4 EVENIS                                     | 0       |
|   | 2.4.1 Alam management                          | 9       |
|   | 2.4.2 Anomaly management.                      | . 10    |
|   | 2.5 Outage notification                        | .11     |
|   | 2.6 Station model.                             | .11     |
|   | 2.7 Decreased pump capacity detection          | 11      |
|   |                                                |         |
| 3 | System setup and operation                     | 13      |
|   | 3.1 Special device connection                  | . 13    |
|   | 3.2 Set up a station                           | .13     |
|   | 3.3 Create a station                           | . 13    |
|   | 3.4 Manage devices                             | 14      |
|   | 3.4.1 Add a device                             | . 14    |
|   | 3.4.2 Add a digital input device               | . 14    |
|   | 3.4.3 Add a digital output device              | . 14    |
|   | 3.4.4 Create a custom device type              | 15      |
|   | 3.5 Manage call lists                          | . 16    |
|   | 3.5.1 Create a call list                       | 16      |
|   | 3.5.2 Add a user to a call list                | . 16    |
|   | 3.5.3 Remove a user from a call list           | .16     |
|   | 3.5.4 Add a call list to a station             | . 16    |
|   | 3.5.5 Configure the notification schedule      | . 16    |
|   | 3.5.6 Configure the settings for on call users | .17     |
|   | 3.6 Manage remote control                      | .17     |
|   | 3.6.1 Enable remote control for a customer     | . 17    |
|   | 3.6.2 Allow Xylem to control devices remotely  | .17     |
|   | 3.7 Add notes to a station                     | . 18    |
|   | 3.8 Configurations                             | 18      |
|   | 3.8.1 Configure APP 411/APP 412                | . 18    |
|   | 3.8.2 Configure APP 521                        | 18      |
|   | 3.8.3 Configure APP 541                        | 19      |
|   | 3.8.4 Configure Aquavar IPC                    | . 19    |
|   | 3.8.5 Configure ATU                            | 19      |
|   | 3.8.6 Configure DCM 711                        | . 19    |
|   | 3.8.7 Configure EcoTouch                       | 20      |
|   |                                                |         |

|   | 3.8.8 Configure EPX Plus mobile heater         | 20 |
|---|------------------------------------------------|----|
|   | 3.8.9 Configure FGC 313/FGC 323                |    |
|   | 3.8.10 Configure FGC 401/FGC 411/FGC 421       | 22 |
|   | 3.8.11 Configure FPG 411/FPG 412               | 23 |
|   | 3.8.12 Configure FPG 413/ FPG 414/FPG 415      |    |
|   | 3.8.13 Configure Hydrovar HVL                  | 23 |
|   | 3.8.14 Configure Hydrovar X                    |    |
|   | 3.8.15 Configure Magflux                       | 24 |
|   | 3.8.16 Configure MAS 711                       |    |
|   | 3.8.17 Configure MAS 801                       |    |
|   | 3.8.18 Configure MyConnect or SmartRun Gateway |    |
|   | 3.8.19 Configure optimyze                      | 27 |
|   | 3.8.20 Configure PS 220                        | 27 |
|   | 3.8.21 Configure Remote Inspection Kit         |    |
|   | 3.8.22 Configure SENECA Z-8AI                  | 29 |
|   | 3.8.23 Configure SENECA Z-D-IN/Z-10-D-IN       |    |
|   | 3.8.24 Configure SRC 311                       |    |
|   | 3.8.25 Configure TurboLIGHT                    | 32 |
|   | 3.8.26 Configure XAM 912                       | 32 |
|   |                                                |    |
| 4 | Troubleshooting                                |    |
| • | 4.1 Alarms                                     | 34 |
|   | 4.2 Frror messages                             | 34 |
|   | 4.3 System issues                              | 35 |
|   |                                                |    |

## 1 Product overview

## 1.1 About Avensor

Avensor is a cloud application for monitoring stations and devices.

The following features are available in the application:

- Station and device management
- Data management and analytics
- Alarm management

To know more about Avensor, go to https://www.xylem.com/avensor-support.

## 1.2 Compatible devices

#### 1.2.1 I/O devices

The I/O devices connect to the Flygt CCD 401 gateway through signal leads.

| Device         | Maximum number of connected devices for Flygt CCD 401 |  |
|----------------|-------------------------------------------------------|--|
| Analog input   | 2                                                     |  |
| Digital input  | 4                                                     |  |
| Digital output | 2                                                     |  |

#### 1.2.2 Devices with a CCD gateway connection

The Flygt CCD 401 gateway is compatible with the following devices:

| Device                        | Connection         | Maximum number of connected devices for the gateway |
|-------------------------------|--------------------|-----------------------------------------------------|
| Evoqua ATG UV                 | RS-485 or Ethernet | • RS-485: 8                                         |
|                               |                    | Ethernet                                            |
|                               |                    | - Flygt CCD 401: 4                                  |
| Evoqua DEPOLOX Pool Compact   | Ethernet           | 4                                                   |
| Flygt APP 411                 | RS-485 or Ethernet | 1                                                   |
|                               |                    | Supports up to 4 pumps.                             |
| Flygt APP 412                 | RS-485 or Ethernet | 1                                                   |
|                               |                    | Supports up to 8 machines.                          |
| Flygt APP 521/541             | RS-232             | 1                                                   |
| Flygt DCM 711                 | RS-485 or Ethernet | 1                                                   |
| Flygt FGC 313/323             | RS-232             | 1                                                   |
| Flygt FGC 401/411/421         | RS-232 or RS-485   | 1                                                   |
| Flygt FPG 411/412/413/414/415 | RS-485 or Ethernet | • RS-485: 8                                         |
|                               |                    | Ethernet                                            |
|                               |                    | <ul> <li>– Flygt CCD 401: 4</li> </ul>              |
| Flygt MagFlux                 | RS-485             | 8                                                   |
| Flygt MAS 711                 | RS-485             | 8                                                   |
| Flygt MAS 801                 | RS-485             | 4                                                   |
| Flygt MyConnect               | RS-232 or RS-485   | 1                                                   |
|                               |                    | Supports up to 2 pumps.                             |
| Flygt SmartRun gateway        | RS-232 or RS-485   | 1                                                   |
|                               |                    | Supports up to 3 pumps.                             |

ΕN

| Device                             | Connection         | Maximum number of connected devices for the gateway                       |
|------------------------------------|--------------------|---------------------------------------------------------------------------|
| Flygt SRC 311                      | RS-485             | 8                                                                         |
| Flygt PS 220                       | RS-485 or Ethernet | <ul> <li>RS-485: 8</li> <li>Ethernet</li> <li>Flygt CCD 401: 4</li> </ul> |
| Godwin PV102P                      | RS-485             | 8                                                                         |
| Lowara EPX Plus mobile heater      | RS-485             | 1                                                                         |
| Lowara Hydrovar HVL                | RS-485             | 8                                                                         |
| Lowara Hydrovar X                  | RS-485             | 4                                                                         |
| PSMEGA 2                           | RS-485             | 1                                                                         |
| Sanitaire Digital Pressure Monitor | Ethernet           | 1                                                                         |
| Sanitaire Taron                    | RS-485 or Ethernet | 1                                                                         |
| Sanitaire TurboLIGHT               | RS-485 or Ethernet | 1                                                                         |
| Sanitaire TurboMAX Dual Core       | RS-485 or Ethernet | 1                                                                         |
| Sanitaire TurboMAX Single Core     | RS-485 or Ethernet | 1                                                                         |
| SENECA Z-8AI                       | RS-485             | 8                                                                         |
| SENECA Z-D-IN                      | RS-485             | 8                                                                         |
| SENECA Z-10-D-IN                   | RS-485             | 8                                                                         |
| Wedeco EcoTouch                    | RS-485             | 1                                                                         |
| Xylem Aquavar IPC                  | RS-485             | 4                                                                         |
| Xylem XAM 912                      | RS-485 or Ethernet | 1                                                                         |
|                                    |                    | Supports <b>Nexicon</b> system up to 4 pumps and 2 I/O modules.           |

It is possible to retrieve data from more than one device in a system even if the maximum number of connected devices is one:

- The Concertor XPC system includes one APP 411 and up to three FPG 414. When the APP 411 connects to the gateway, Avensor retrieves data from all devices in the system.
- The Adaptive mixer ADC system includes one APP 412 and up to seven FPG 415. When the APP 412 connects to the gateway, Avensor retrieves data from all devices in the system.

#### 1.2.3 Devices with other connectivity types

| Device                      | Maximum number of devices for each station |
|-----------------------------|--------------------------------------------|
| Flygt ATU                   | 1                                          |
| Xylem optimyze              | 10                                         |
| Xylem Remote Inspection Kit | 1                                          |

#### 1.2.4 Custom devices

Devices that are not on the list of compatible devices can be added as custom devices. The user defines the device type and the data points. Avensor uses the information about the data points for analytics and to visualize the data from the device.

| Connection | Maximum number of connected devices for each gateway |
|------------|------------------------------------------------------|
| RS-232     | 8                                                    |
| RS-485     | 8                                                    |
| Ethernet   | Flygt CCD 401: 4                                     |

#### 1.2.5 Requirements

- All devices that connect to the gateway with one of the following options must use the same communication interface:
  - RS-232
  - RS-485
  - Ethernet
- All connected devices must be of the same type.
  - This requirement does not apply to I/O devices.
  - It is possible to have different SENECA devices connected to the same gateway. It is
    not possible to have a SENECA device and a device of a different type connected to
    the same gateway.

ΕN

## 2 Function description

## 2.1 User roles

ΕN

| User role                          | Description                                                                                                    |
|------------------------------------|----------------------------------------------------------------------------------------------------|
| Customer administrator (CA)        | The user can manage stations and users that belong to the customer.                                                          |
| Service personnel (SP)             | The user can manage stations that belong to the customer.                                                                    |
| Service personnel read only (SPRO) | The user can do the following things for stations that belong to the customer:                                               |
|                                    | <ul><li>Monitor the stations.</li><li>Create station notes.</li><li>Be in a call list.</li><li>Acknowledge alarms.</li></ul> |

## 2.2 Station and device management

The user can manage information about the stations and devices:

- Change the station or device names.
- Enter the location.
- Enable or disable the following services for the station:
  - Alarm monitoring
  - Automatic location update
  - Network outage detection

#### 2.2.1 Custom device type

#### Data model

The data points must be accurately defined for Avensor to show the data correctly.

| Parameter                                                                                                    | Description                                                                           |  |  |
|----------------------------------------------------------------------------------------------------|---------------------------------------------------------------------------------------|--|--|
| <ul> <li>Data type</li> <li>Dynamic data         <ul> <li>Live data from the device, for example the water level or input<br/>This data is visible on the Live data page.</li> <li>Static data             <ul> <li>Static data</li> <li>Static data, for example the serial number or software version<br/>This data is visible on the Device configuration page.</li> <li>Alarm</li> <li>Alarma from the device</li></ul></li></ul></li></ul> |                                                                                       |  |  |
| Category                                                                                                    | The data that is read from the data point, for example, speed, level, or power        |  |  |
| Subcategory                                                                                                    | The type of data, for example, maximum, reference, or input                           |  |  |
| Target                                                                                                    | The source of the data, for example, the device, a machine, or an input on the device |  |  |

The following table shows examples of configurations for different data points.

| Data point       | Parameter   | Value         |
|------------------|-------------|---------------|
| Pump running     | Data type   | Dynamic data  |
|                  | Category    | Status        |
|                  | Subcategory | Current level |
|                  | Target      | Pump          |
| High level alarm | Data type   | Alarm         |
|                  | Category    | Level         |
|                  | Subcategory | High          |
|                  | Target      | Input         |

#### Data source

The data source is six numbers that represent the Modbus object type and location. The first number represents the object type.

| Number | Object type      |
|--------|------------------|
| 0      | Coil             |
| 1      | Discrete input   |
| 3      | Input register   |
| 4      | Holding register |

The remaining five numbers represent a location from 1–65 535. If the location has less than five numbers, then zeroes are added before the location so that the data source has six numbers in total.

When the data source is an individual bit, the data source uses the format register:bit, where the bit location is a number from 0–15. For example, 400102:0 is the bit in position 0 in the holding register 102.

## 2.3 Data management and analytics

Avensor shows live data and connectivity status for the connected devices.

- The application stores the data.
- Trend graphs are shown for analysis of the data over time.
- The user selects which charts to show.
- It is possible to export the data for further analysis outside the application.

| Exported data | Available file formats           | Data scope                                       |
|---------------|----------------------------------|--------------------------------------------------|
| Charts        | - PNG<br>- JPG<br>- SVG<br>- PDF | Data for the selected time period and resolution |
|               | - 650                            |                                                  |
| Raw data      | – Excel<br>– CSV                 | All the data for the selected time period        |

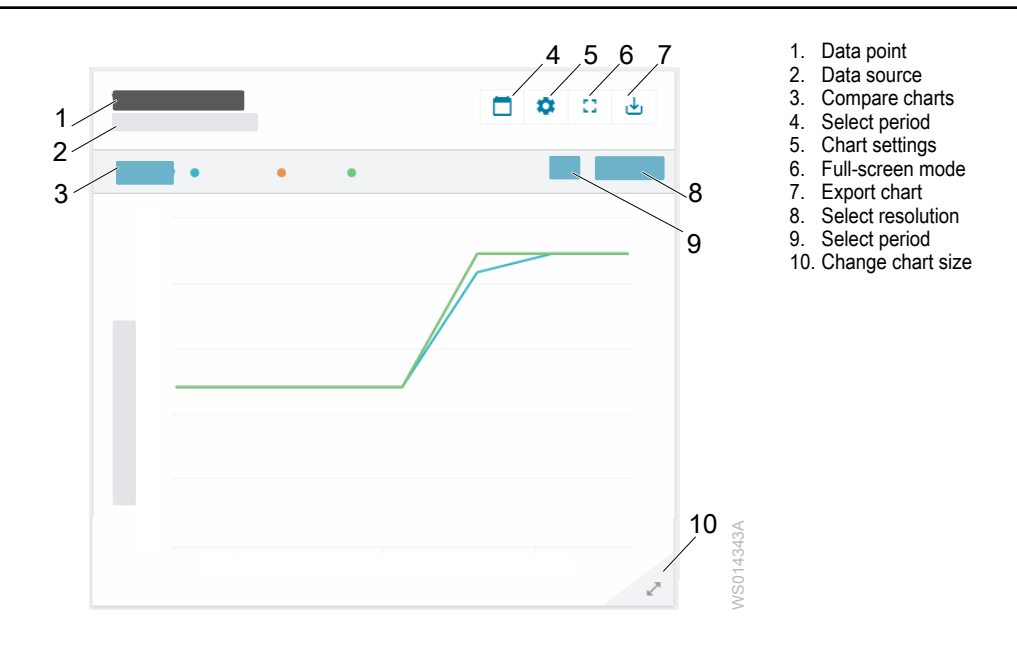

#### 2.3.1 Avensor API

The Avensor application programming interface (API) gives the external systems access to the Avensor data. The following information is accessible through the APIs:

- · Alarms data
- · Live data
- Station data
- Device data
- · Customer data
- User data

The Avensor APIs are only used to receive the data. The user cannot control the devices or edit data through the Avensor APIs.

#### 2.3.2 AvensorOPC

The AvensorOPC functionality enables software with an OPC Unified Architecture client, for example a SCADA system, to read the data and alarms from Avensor. The AvensorOPC follows an OPC Unified Architecture machine to machine communication protocol for industrial automation. AvensorOPC can work with any OPC UA compliant client.

The following information is available through the AvensorOPC:

- The stations and devices data
- · Alarms data from connected devices
- · Operational data from connected devices

## 2.4 Events

The events monitor the status of a pumping station. The following table describes the types of events.

| Event type | Description                                  | Notifications                                                               | Acknowledgement |
|------------|----------------------------------------------|-----------------------------------------------------------------------------|-----------------|
| Alarm      | A warning of danger that needs a user action | SMS, email, and in-app notifications, dependent on the alarm priority level | Yes             |
|            |                                              | Some alarms show in the data charts in the station analytics.               |                 |

| Event type | Description                                                                                                    | Notifications                                                              | Acknowledgement |
|------------|----------------------------------------------------------------------------------------------------|----------------------------------------------------------------------------|-----------------|
| Anomaly    | A deviation from the<br>expected value or trend,<br>or an event that deviates<br>significantly from the<br>normal behavior | In-app notifications                                                       | No              |
| Incident   | An unexpected event<br>that may have a<br>significant influence on<br>the data values                                      | —<br>The incidents show in<br>the data charts in the<br>station analytics. | No              |

#### 2.4.1 Alarm management

Avensor shows alarm notifications from the connected devices.

- There are individual alarms for each device and station in the system.
- All alarms have a default priority level for each device. It is possible to change the priority level of each alarm in the system.
- It is possible to create a call list to notify users when there is an alarm.
- There are several options to acknowledge an alarm.
- All alarms are recorded in the alarm log.

#### Alarm description

| Description            | Priority level | Alarm icon      |
|------------------------|----------------|-----------------|
| Unacknowledged alarm A | High           | Flashing red    |
| Acknowledged alarm A   | High           | Red             |
| Unacknowledged alarm B | Medium         | Flashing orange |
| Acknowledged alarm B   | Medium         | Orange          |
| Alarm C                | Low            | Gray            |

#### Alarm priority

| Priority level | Alarm notification                                                                                           | Description                                                                                                    |
|----------------|----------------------------------------------------------------------------------------------------|----------------------------------------------------------------------------------------------------|
| High<br>Medium | <ul> <li>The application shows an alarm icon</li> <li>The application sends a message to the user</li> </ul> | <ul><li> The application monitors the alarm</li><li> Notifications are active</li><li> The alarm is saved to the log file</li></ul> |
| Low            | The application shows an alarm icon                                                                          |                                                                                                    |
| Off            | -                                                                                                    | The application does not monitor the alarm                                                                                          |

#### Alarm delay

| Delay                              | Description                                                                                                    |
|------------------------------------|----------------------------------------------------------------------------------------------------|
| Notification delay [minutes]       | The notification delay is the time between the alarm<br>is triggered and the first notification is sent to the<br>user. |
|                                    | The notification is only sent if the alarm stays active during the specified notification delay.                        |
| Alarm activation delay [seconds]   | When an alarm activation delay is set, Avensor waits to trigger the alarm for the specified period.                     |
| Alarm deactivation delay [seconds] | When the deactivation delay is set, Avensor waits to cease the alarm for the specified period.                          |

#### Alarm acknowledgement

The alarms are acknowledged through the following methods:

- In the web application
- In the mobile application
- Through an SMS

#### Disable alarm notifications

- 2. Select a station.
- 3. Go to **Settings**.
- 4. Go to Services.
- 5. Disable the Alarm monitoring.

When the **Alarm monitoring** is disabled, the application does not monitor the alarms and send the alarm notifications for the specified time period.

It is not advisable to disable the alarm monitoring indefinitely. If this option is disabled indefinitely, the user must manually enable it.

#### Change the priority of an alarm

- 1. Go to Stations.
- 2. Select the station for which to change the alarm priority.
- 3. Go to Alarms.
- 4. Click the 🍄 button.
- 5. Select the alarm.

Detailed information about the alarm is shown.

- 6. Select a priority level in the drop-down list.
- 7. Click the Update priority button.

The priority of the alarm is changed for the selected device and station.

#### Call list

The call list is a list of users that are notified when there is an alarm. The users are notified in order of priority and with a time delay between each notified user. The priority order and time delay are configured in the application.

Users receive alarm notifications through SMS or email. If a user acknowledges the alarm, then the next user in the call list does not receive a notification. Users can set a weekly schedule to specify which days and times they receive notifications.

Multiple stations can use the same call list.

#### 2.4.2 Anomaly management

Avensor shows anomaly notifications from the connected devices.

- · Anomaly types are specific for the type of station.
- If any anomaly type is applicable to the station when the station is created, the anomaly detection service is enabled by default.
- Anomaly types apply to different devices dependent on which data points the devices give.
- For a station, it is possible to disable the following items:
  - The overall anomaly detection service
  - The detection of a specific anomaly type
- Users are notified of anomalies through in-app notifications.
- The notifications can be marked as read or unread.
- The notifications are automatically marked as read after 180 days.

#### Enable or disable the anomaly detection service

The information is applicable when these conditions are fulfilled:

- The user has permission to enable or disable the anomaly detection service.
- There is minimum one anomaly type that is applicable to the station.
- 1. Go to Stations.
- 2. Select a station.
- 3. Go to Settings.
- 4. Go to the Services tab.
- 5. Click the Anomaly detection switch.

The anomaly detection service is enabled or disabled.

## 2.5 Outage notification

This setting replaces the **Lost contact with station** alarm notifications with a single outage notification when there is an outage in the telecommunication network. All users in the call list receive the outage notification. The system does not send the **Lost contact with station** alarm notifications, but the alarms are visible in the application.

This setting is disabled by default.

## 2.6 Station model

The station model is an automatically created model that shows the machines and devices that are connected to the station. The model also shows live data from the station. It is possible to configure the model to show or hide different parts.

The model is available for stations that have pumps connected to the controller. If no pump is connected, the illustrated station model does not appear.

## 2.7 Decreased pump capacity detection

Decreased pump capacity detection is a function for wet well pumping stations. The function notifies users when there is a decrease in capacity for one or several pumps in the station. The function distinguishes between sudden and gradual losses of capacity. The capacity loss can be a result of issues with the pump or with the surrounding equipment, for example, pipes, couplings, and valves. The function suits pumps that run in cycles between constant start and stop levels, with regular stops.

The function needs the following data:

- Pump status
- Analog water level

The function calculates the capacity of a pump once each pump cycle. The calculation adjusts for inflow to the wet well during the pump cycle. If a pump cycle starts more than one pump, then the function cannot calculate the pump capacity.

There are two alarms and two graphs for each pump. The alarms and graphs show information about two measurements:

| Measurement                        | Description                                                                                                    | Possible cause                                                                                                    |
|------------------------------------|----------------------------------------------------------------------------------------------------|----------------------------------------------------------------------------------------------------|
| Short-term decreased pump capacity | This measurement detects sudden decreases in<br>pump capacity.                                                                                                    | <ul> <li>Clogged pump hydraulics or non-return valve</li> <li>Malfunctioning non-return valve</li> <li>Leaking coupling on the delivery pipe</li> </ul>      |
| Long-term decreased pump capacity  | This measurement detects slow decreases in<br>pump capacity.<br>The user sets a checkpoint, for example when<br>the pump is installed or overhauled. The<br>checkpoint is the starting date for the time period<br>that the function uses as reference for capacity<br>loss. | <ul> <li>Worn pump hydraulics</li> <li>Gradual clogging of the pump hydraulics or<br/>the delivery pipe</li> <li>Issues with the non-return valve</li> </ul> |

The alarms activate when the capacity is lower than the configured threshold. The thresholds are a percentage value of the average pump capacity. It is possible to change the threshold values in the settings.

The sales representative can enable this function. This function does not support variable frequency drive pumps.

# 3 System setup and operation

## 3.1 Special device connection

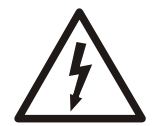

#### WARNING: Electrical Hazard

Risk of electrical shock or burn. A certified electrician must supervise all electrical work. Comply with all local codes and regulations.

For information about generic connections, see the Installation, Operation, and Maintenance Manual for the gateway.

The following devices needs a special connection to connect to the gateway.

- APP 521/541
- FGC 313/323
- FGC 401/411/421
- 1. Cut one end of the VGA cable.
- 2. Connect the cut end of the VGA cable to the gateway according to the table.

| CCD terminal | Connector pin          |
|--------------|------------------------|
| Тх           | 2                      |
| Rx           | 3                      |
| GND          | 5                      |
| -            | 7/8 connected together |

3. Connect the uncut end of the VGA cable to the RS-232 port on the device.

## 3.2 Set up a station

- 1. Create a station.
- 2. Add the connected devices.
- 3. Create a call list.
- 4. Add the call list to the station.

### 3.3 Create a station

It is recommended to create a call list before adding a station. It allows the selection of the call list during the station setup process.

For instructions refer to *Create a call list* on page 16.

- 1. Go to Stations.
- 2. Click Add station.
- 3. Type the station details.
- 4. Click Next.
- 5. Add a device:
  - a) Click Add device.
  - b) Select a device type.
  - c) If the device needs a gateway, type the gateway serial number and click Add gateway.

The gateway is added to the station.

d) Type the device parameters and click the Add device button.

- The device is added to the station.
- e) To add another device, click the **Add device** button and repeat the step 5.
- 6. Click Next.
- 7. For each station service, click the switch to enable or disable the service.
- 8. Click Next.
- 9. Review the preview:
  - To edit any detail, select the applicable step in the stepper.
  - To confirm the details, click Finish.
    - A new station is created.

### 3.4 Manage devices

#### 3.4.1 Add a device

- 1. Go to Stations.
- 2. Select a station.
- 3. Go to Devices.
- 4. Click the button Add device.
- 5. Select the device type.
- 6. Fill in the required text boxes.
- 7. Click Add device.

The device is added to the station.

#### 3.4.2 Add a digital input device

- 1. Go to Stations.
- 2. Select the station.
- 3. Go to Devices.
- 4. Click the button **Add device**.
- 5. Select the device type Digital input.
- 6. Do the following steps for each port:
  - a) Type the name of the data point.
  - b) Set the option Mode to Enabled.
  - c) Define the data point.
  - d) If an alarm is connected to the data point, then configure the alarm settings in the tab **Alarm mode**.

The tab is only visible for some configurations of the data point.

e) If applicable, configure the unit and scaling of the input value in the tab **Unit and scaling**.

The tab is only visible for some configurations of the data point.

- f) Click the Save button.
- 7. Click the **Add device** button.

The device is added to the station.

#### 3.4.3 Add a digital output device

- 1. Go to Stations.
- 2. Select the station.
- 3. Go to Devices.
- 4. Click the button **Add device**.
- 5. Select the device type Digital output.
- 6. Type the number of the digital output port on the gateway that the device is connected to.

- 7. Select the initial value of the digital output.
- 8. Click the button Add device.

The device is added to the station.

#### 3.4.3.1 Change the status of a digital output device

This function is available when the **Remote control** service is enabled for the related station.

- 1. Go to Stations.
- 2. Select a station.
- 3. Go to Live data.
- 4. Click the settings icon for the digital output device.
- 5. Select the status of the digital output device.

#### 3.4.4 Create a custom device type

- 1. Go to Admin > Device types > Add device type.
- 2. Define the device type. The following parameters are required:

| Parameter    | Description                                                     |
|--------------|-----------------------------------------------------------------|
| Name         | The name of the device type                                     |
| Machine type | The type of machine that is connected to the device             |
| Motor type   | The motor type of the machines that are connected to the device |
| Customer     | The customer name                                               |

3. Click the Save button.

#### 3.4.4.1 Add a data point to a custom device type

For more information, see Custom device type on page 6

- 1. Go to Admin > Device types.
- 2. Select the device type.
- 3. Go to Data points > Add data point.
- 4. Define the data type.
  - a) When the dynamic or static data type is selected.
    - 1. Set the Category<sup>1</sup>.
    - 2. Set the Subcategory<sup>2</sup>.
    - 3. Set the Target.
    - 4. Go to the **Source** tab.
    - 5. Set the data source.
    - 6. Go to the Unit and scaling tab.
    - 7. Set the scaling of the data.
    - Select the unit. The available units are limited based on the category of the data point.

When the category **Status** and the subcategory **Running** is selected, leave the **Detailed name** blank to show the pump in the station model.

If none of the predefined categories are applicable for both data points, select **Other** in the drop-down for category and add a **Detailed name**.

b) When the alarm data type is selected.

ΕN

<sup>&</sup>lt;sup>1</sup> The category of a data point describes the type of the data that the data point reflects.

<sup>&</sup>lt;sup>2</sup> The subcategory is a refinement of the category.

- 1. Set the Activation level.
- 2. Set the Alarm priority.
- 3. Set the Target.
- 4. Add a Detailed name. It is mandatory to enter a detailed name.
- 5. Go to the Source tab.
- 6. Set the data source.
- 5. Click the Save button.

## 3.5 Manage call lists

#### 3.5.1 Create a call list

- 1. Go to Admin > Call lists.
- 2. Click the Add call list button.
- 3. Fill in the required text boxes.
- 4. Click the Save button.

The call list is created.

#### 3.5.2 Add a user to a call list

- 1. Go to Admin > Call lists.
- 2. Select the call list which to add the user to.
- 3. Go to the Priority user list tab.
- 4. Click the Add user button.
- 5. Click the **User** text box.

A list of users opens.

- 6. Select a user from the list.
- 7. Select the type of notification that the user receives.
- 8. Click the Save button.

The user is added to the call list.

#### 3.5.3 Remove a user from a call list

- 1. Go to **Admin > Call lists**.
- 2. Select the call list from which to remove the user.
- 3. Go to the Priority user list tab.
- 4. Click the **Delete** button to remove the user.

The user is removed from the call list.

#### 3.5.4 Add a call list to a station

- 1. Go to Stations.
- 2. Select the station.
- 3. Go to Settings.
- 4. Click Edit.
- 5. In the Customer call list field, type the name of the call list.
- 6. Select the call list.
- 7. Click the Save button.

#### 3.5.5 Configure the notification schedule

- 1. Go to Admin > Call lists.
- 2. Select the call list.
- 3. Go to the Notification schedule tab.

EN

- 4. Click Edit.
- 5. In the setting group for the alarm notifications schedule, set the **Allow notifications** setting to **Custom**.
- Select the time zone.
   It is important to select the correct time zone. It allows the user to receive the notifications in the local time zone, not the default UTC time zone.
- 7. Select the days and times that Avensor can send alarm notifications to the call list. To allow notifications for an entire day, set the time from 0:00 to 0:00.
- 8. Click Save.

#### 3.5.6 Configure the settings for on call users

A user that is on call receives notifications regardless of the notification schedule.

- 1. Go to Admin > Call lists.
- 2. Select the call list.
- 3. Go to the Notification schedule tab.
- 4. Click Edit.
- 5. In the setting group for on call users, set the **Allow notifications** setting to the correct alarm priority level.

Users that are on call only receive notifications for alarms with the configured priority levels.

- 6. Click Save.
- 7. Go to the Priority user list tab.
- 8. For each user that is on call, do the following steps:
  - a) Click Edit.
  - b) Select On call.
  - c) Click Save.

### 3.6 Manage remote control

#### 3.6.1 Enable remote control for a customer

Only Xylem personnel can enable this service.

- 1. Go to **Admin > Customers**.
- 2. Select a customer.
- 3. Click Edit.
- 4. In the Services section, check the Remote control option.
- 5. Click the Save button.

Avensor makes the service available for the stations that are related to the customer.

#### 3.6.2 Allow Xylem to control devices remotely

This setting is available when the **Remote control** service is enabled for the related customer.

- 1. Go to Admin > Customers.
- 2. Select a customer.
- 3. Go to the Xylem control tab.
- 4. Click the Remote control switch.
- 5. Click the Save button.

Avensor allows Xylem to control devices remotely.

## 3.7 Add notes to a station

- 1. Go to Stations.
- 2. Select the station.
- 3. Go to Notes.
- 4. Click the Add note button to add a note.
- 5. Fill in the **Title** and the **Description** field.

Click the **Add** button to upload an image or a PDF file to the note.

6. Click the Save button.

The size limit for the file is 10 MB. PNG, JPG, and PDF are the supported file formats.

## 3.8 Configurations

#### 3.8.1 Configure APP 411/APP 412

Use the FOP 315 or FOP 402 HMI to configure the APP 411/412 device.

Pump 1 or Mixer 1 must be on node 1, Pump 2 or Mixer 2 must be on node 2, and so on.

- 1. Go to Settings > Communication.
- 2. Select TCP/IP settings or Modbus RTU settings.
- 3. Set the communication parameters.

| Parameter       | Setting                            |
|-----------------|------------------------------------|
| Default gateway | 0.0.0.0                            |
| IP address      | 10.10.10                           |
| Subnet mask     | 255.0.0.0                          |
| Slave address   | The Modbus address in the network. |
| Baud            | 9600                               |
| Stop bits       | 1                                  |
| Parity          | None                               |
| Port            | 502                                |

#### 3.8.2 Configure APP 521

For information about the connection between the device and the gateway, see *Special device connection* on page 13.

The communication module must be installed in the operator panel. For more information, see the Installation Manual of APP 521.

- 1. Go to parameter 16, Show more menus.
- 2. Click Yes.
- 3. Go to **Settings > Communication** 13\_ menu.
- 4. Set the communication parameters.

| Parameter submenu | Parameter name     | Setting         |
|-------------------|--------------------|-----------------|
| 13_1              | Station no./id     | 1–247           |
| 13_10             | Communication COM1 | RS232 FDX       |
| 13_13             | Speed COM1         | 1200–115200 bps |
| 13_14             | Parity COM1        | Even            |
| 13_15             | Protocol COM1      | Modbus fixed    |

5. Press Ok.

#### 3.8.3 Configure APP 541

For information about the connection between the device and the gateway, see *Special device connection* on page 13.

The communication module must be installed in the operator panel. For more information, see the Installation Manual of APP 541.

- 1. Go to parameter 18, Show more menus.
- 2. Click Yes.
- 3. Go to **Settings > Communication** 15\_ menu.
- 4. Set the communication parameters.

| Parameter submenu | Parameter name     | Setting         |
|-------------------|--------------------|-----------------|
| 15_1              | Station no./id     | 1–247           |
| 15_10             | Communication COM1 | RS232 FDX       |
| 15_13             | Speed COM1         | 1200–115200 bps |
| 15_14             | Parity COM1        | Even            |
| 15_15             | Protocol COM1      | Modbus fixed    |

5. Press Ok.

#### 3.8.4 Configure Aquavar IPC

On the Aquavar IPC device, press menu button and use the up and down keys to navigate the submenus.

Set the following communication parameters.

| Parameter | Parameter description | Parameter setting         |
|-----------|-----------------------|---------------------------|
| 8-30      | Protocol              | [2] Modbus RTU            |
| 8-31      | Address               | 1                         |
| 8-32      | Baud Rate             | [2] 9600 Baud             |
| 8-33      | Parity/Stop Bits      | [2] No Parity, 1 Stop Bit |

#### 3.8.5 Configure ATU

No configurations are needed for the ATU. The device has already been configured with the use of the software OPTWin.

To add the unit in Avensor, prepare the following data.

| Parameter                                                       | Location in the software OPTWin                                               |
|-----------------------------------------------------------------|-------------------------------------------------------------------------------|
| IP address                                                      | Hardware Definition > Network > Network selection:<br>GPRS Primary            |
| Number of ports for each port type                              | I/O Configuration                                                             |
| Data point related to each port                                 | I/O Configuration                                                             |
| For each port type:<br>• Modbus base address<br>• Function code | Hardware Definition > Modbus > Output Addressing                              |
| Input range for each analog data point                          | Lower: I/O Configuration > Scale Low<br>Upper: I/O Configuration > Scale High |

#### 3.8.6 Configure DCM 711

- 1. Go to **Settings > Communication settings**.
- 2. Select Ethernet.
- 3. Set the communication parameters.

| Parameter        | Setting                           |
|------------------|-----------------------------------|
| Local IP address | 10.10.10                          |
| Subnet mask      | 255.0.0.0                         |
| Default gateway  | Flygt CCD 401: 10.10.10.2         |
| Modbus TCP       | The Modbus address in the network |
| - Slave address  |                                   |

#### 3.8.7 Configure EcoTouch

The unit is connected to this device with RS-485 through the following terminals.

| Terminal     | Description        |
|--------------|--------------------|
| ST5 pin 5/6  | RS-485(A)          |
| ST5 pin 7/8  | RS-485(B)          |
| ST5 pin 3/4  | GND                |
| ST5 pin 9/10 | Termination (120R) |

Termination must be activated by a wire jumper between ST5 pin 9/10 and ST5 pin 7/8.

- 1. On the EcoTouch screen, go to Menu > I/O Setting, page 3.
- 2. Click Avensor Mode.
- 3. Select OFF or Monitor only or Monitor & Control
- 4. Press Enter.
- 5. Set the communication parameters.

| Parameter             | Setting |
|-----------------------|---------|
| Modbus Device Address | 1       |
| Baud rate             | 9600    |
| Parity                | None    |
| Stop bits             | 1       |

#### 3.8.8 Configure EPX Plus mobile heater

The EPX Plus mobile heater comes with an in-built CCD 401 and ready to communicate with Avensor. Check the following connections during the initial setup.

| CCD 401 | EPX Controller RS-485-1 |
|---------|-------------------------|
| A       | +                       |
| В       | -                       |
| GND     | GS                      |

No configurations are needed for the EPX Plus mobile heater. The user must enter the following values while adding the device in the Avensor application.

| Parameter | Value |
|-----------|-------|
| Address   | 1     |
| Data bits | 8     |
| Stop bits | 1     |
| Parity    | None  |
| Baud Rate | 38400 |

EN

#### 3.8.9 Configure FGC 313/FGC 323

For information about the connection between the device and the gateway, see Special device connection on page 13.

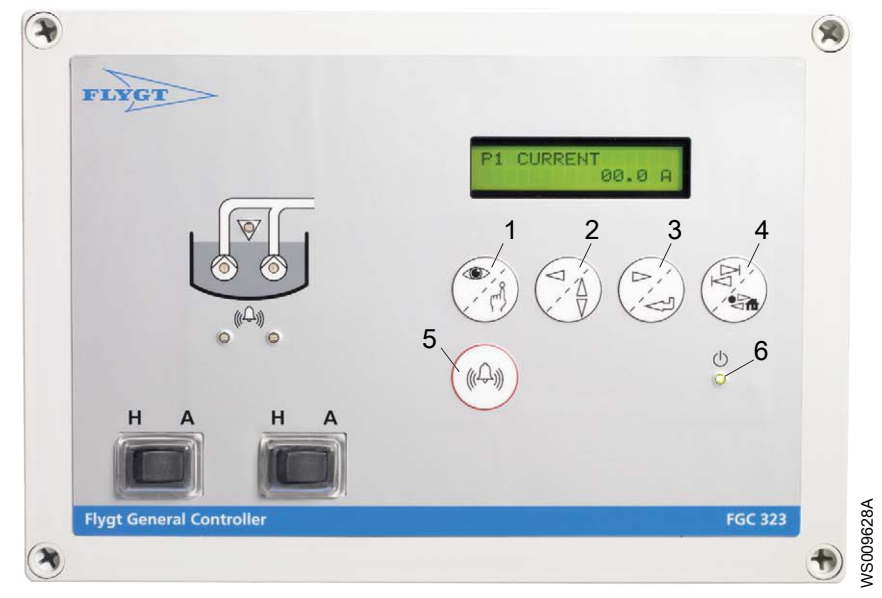

- Read/Write 1
- 2. Left/Up-Down
- 3. Right/Enter Step group/Home
   Reset
- 1. Open the configuration mode.
  - a) Press Right/Enter repeatedly to go to PARAMETERS.
  - b) Press Read/Write to go to the edit mode.
  - c) Press Left/Up-Down to change to Yes.
  - d) Press Right/Enter to save the value.
- 2. Open the service menu.
  - a) Browse to parameter 13, SERVICE.
  - b) Change the setting to Yes.

This setting enables the communication parameter changes.

3. Set the communication parameters.

| Parameter number | Parameter name   | Setting                |
|------------------|------------------|------------------------|
| 18_              | COMMUNICAT. COM1 | RS232 FDX or RS232 HDX |
| 18_1             | Speed COM1       | 9600 bps               |
| 18_2             | Protocol COM1    | Modbus fixed           |

- 4. Change the controller identity.
  - a) Browse to parameter 12\_7, Station no./id.
  - b) Set the identity to a number between 00001 and 00255.

The identity number for the pump controller is the same as the unique number of the station in the system.

- 5. Complete the configuration.
  - a) Browse to parameter 13, SERVICE.
  - b) Change the setting to No.

The communication parameter changes are locked now.

The pump controller can communicate with the modem now.

## 3.8.10 Configure FGC 401/FGC 411/FGC 421

For information about the connection between the device and the gateway, see *Special device connection* on page 13.

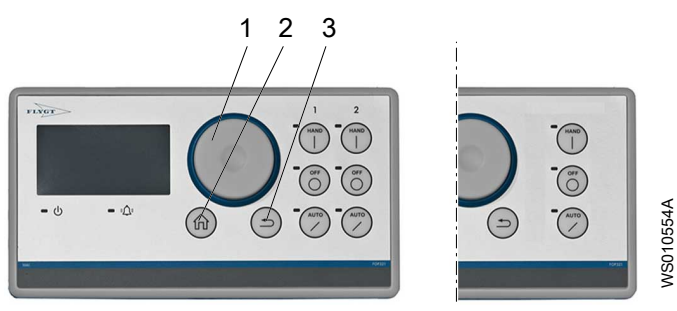

| Number | Part        | Description                                                                                                    |
|--------|-------------|----------------------------------------------------------------------------------------------------|
| 1      | Jog wheel   | <ul><li>The jog wheel is used for navigation and selection in the menus.</li><li>Rotate it to navigate.</li><li>Press it to select.</li></ul> |
| 2      | Home button | The home button is used to return to the Home menu.                                                                                           |
| 3      | Back button | The back button is used to return to the previous menu.                                                                                       |

1. Press the Home button.

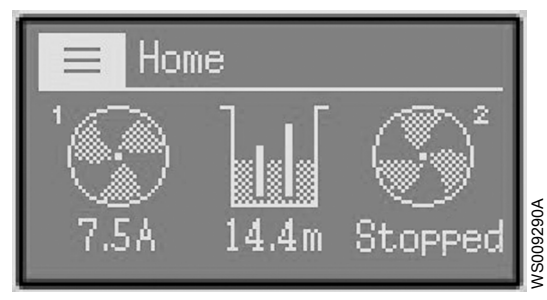

2. Go to and press to select all the menus.

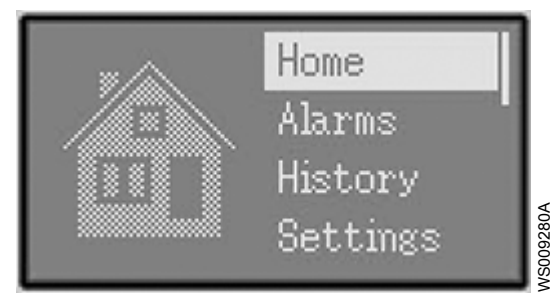

- 3. Select Settings.
- 4. Select Communication.
- 5. Set the communication parameters.

| Parameter             | Setting                                             |
|-----------------------|-----------------------------------------------------|
| Protocol              | Modbus Slave                                        |
| Channel type          | RS232                                               |
| Slave address         | The controller address in the network               |
| Channel configuration | <ul><li>Baud = 9600</li><li>Parity = None</li></ul> |

6. Turn off the pump controller and start it again.

ΕN

The pump controller can communicate with the modem now.

#### 3.8.11 Configure FPG 411/FPG 412

- 1. Press the Home button.
- 2. Go to **L** and press to select all the menus.
- 3. Go to **Settings > Communication**.
- 4. Select RS-485 RTU Port or Ethernet Port.
- 5. Set the communication parameters.
  - RS-485 RTU Port

| Parameter         | Setting                            |
|-------------------|------------------------------------|
| Protocol          | Modbus Slave                       |
| Protocol Settings | The Modbus address in the network. |
| Channel settings  | – Baud = 9600                      |
|                   | – Parity = None                    |

Ethernet Port

| Parameter         | Setting                                                                                           |
|-------------------|---------------------------------------------------------------------------------------------------|
| Protocol          | Modbus Slave                                                                                      |
| Protocol Settings | The Modbus address in the network.                                                                |
| Channel settings  | <ul> <li>IP address = 10.10.10.20</li> <li>Subnet mask = 255.0.0.0</li> <li>Port = 502</li> </ul> |

#### 3.8.12 Configure FPG 413/ FPG 414/FPG 415

Use the FOP 315 or FOP 402 HMI to configure the FPG 413, FPG 414, or FPG 415 device.

- 1. Go to **Settings > Communication**.
- 2. Select Modbus RTU or Modbus TCP.
- 3. Set the communication parameters.

| Parameter       | Setting                                       |
|-----------------|-----------------------------------------------|
| Default gateway | The settings for communication over Ethernet. |
| IP address      | 10.10.10.10                                   |
| Subnet mask     | 255.0.0.0                                     |
| Slave address   | The Modbus address in the network.            |
| Baud            | 9600                                          |
| Stop bits       | 1                                             |
| Parity          | None                                          |
| Port            | 502                                           |

#### 3.8.13 Configure Hydrovar HVL

On the Hydrovar HVL device, the up and down key must be pressed to change the submenus.

#### 1. Go to M1200 RS-485 INTERFACE.

2. Set the following parameters.

| ID    | Parameter     | Setting               |
|-------|---------------|-----------------------|
| P24   | ENABLE DEVICE | Enabled               |
| P105  | MODE          | Controller or Cascade |
| P202  | SOFTWARE      | V2.0 or higher        |
| P210  | INVERTER      | All                   |
| P1203 | PROTOCOL      | Modbus RTU            |
| P1205 | ADDRESS       | 1                     |
| P1210 | BAUD RATE     | 9600                  |
| P1215 | FORMAT        | 8, N, 1               |
| P1310 | PUMP ADDR.    | 1                     |
| P1321 | AUTO-START    | ON                    |
| P1323 | ADDRESS       | 1                     |

#### 3.8.14 Configure Hydrovar X

On the Hydrovar X device, the up and down key must be pressed to change the submenus.

- 1. Go to the communication settings at M08.
- 2. Set the following parameters.

| ID       | Parameter      | Setting         |
|----------|----------------|-----------------|
| P08.0.02 | Com 2 Function | 1-Modbus        |
| P08.1.01 | Address        | 1-127           |
| P08.1.02 | Baudrate       | 115200 bps      |
| P08.1.08 | RTU Format     | 8, N, 1         |
|          |                | Format = 8 bits |
|          |                | Parity = None   |
|          |                | Stop bits = 1   |

#### 3.8.15 Configure Magflux

The modbus communication module must be installed on the Magflux flowmeter.

For more information, see Modbus and RS 485 Communication Module manual.

To prevent noise, disturbance, or traffic into bus line, the **Termination** switch must be set to **ON**.

1. On the Magflux screen, go to Setup > Display Setup > Modbus COM module/ Communication.

The **Modbus COM module/Communication** setting is available when a communication module is connected.

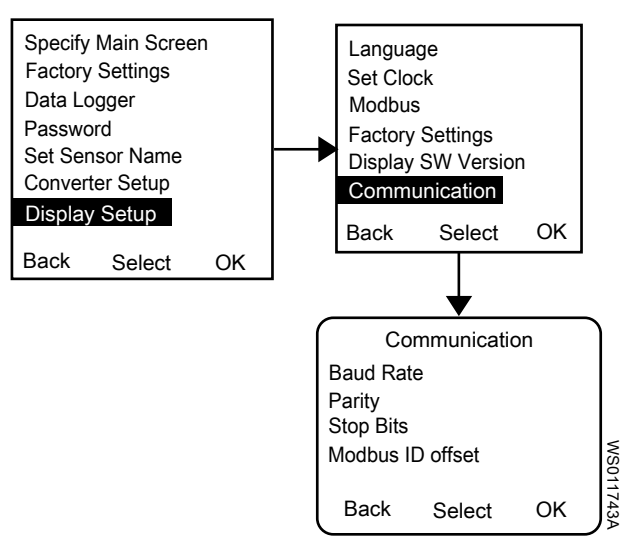

2. Set the communication parameters.

| Parameter        | Setting |
|------------------|---------|
| Baud rate        | 9600    |
| Parity           | Even    |
| Stop bits        | 1       |
| Modbus ID offset | 000     |

3. Click OK.

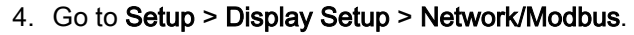

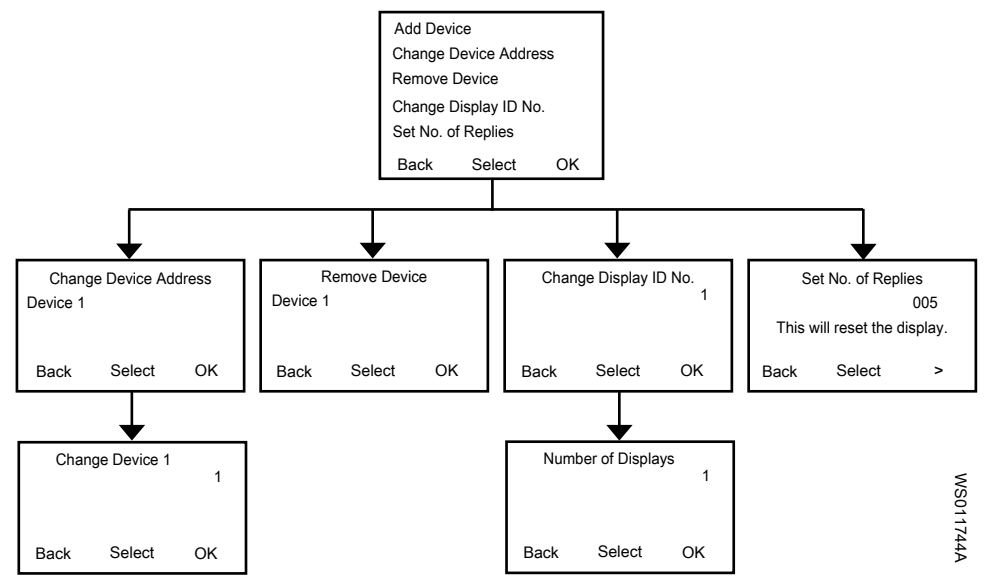

- 5. Click Add device.
- 6. Select Device 1 or Device 2.
- 7. Click OK.
- 8. Click Change Device Address.
- 9. Select Device 1 or Device 2.
- 10. Set the address.
- 11. Click OK.
- 12. Click Change Display ID No..
- 13. Set the number.

- 14. Click Number of Displays.
- 15. Set the number.
- 16. Click OK.
- 17. Click Set no. of Retries.
- 18. Increase the number by 1.
- 19. Click **OK**.

20. Change the Modbus speed to low.

#### 3.8.16 Configure MAS 711

The unit is connected to this device through the following terminals:

| Terminal | Description        |
|----------|--------------------|
| 41       | Ext. 1, RS-485 (A) |
| 42       | Ext. 1, RS-485 (B) |

#### 1. Click Settings > General configuration > RS485/ Modbus.

2. In Higher level controller (External 1) group, set the following parameters:

| Parameter               | Setting               |  |
|-------------------------|-----------------------|--|
| Activate                | Active                |  |
| Baudrate                | 9600 or 19200         |  |
| Modbus protocol         | MAS Modbus revision 3 |  |
| Address (MAS Modbus ID) | 1 to 247              |  |

- 3. Click Update.
- 4. Click Restart to execute the settings.

#### 3.8.17 Configure MAS 801

The modem is connected to this device through the following terminals:

| CCD 401  | MAS 801   |
|----------|-----------|
| RS-485 A | Modbus A- |
| RS-485 B | Modbus B+ |

- 1. Go to **Settings**.
- 2. In the Modbus RTU group, set the following parameters:

| Parameter | Setting |
|-----------|---------|
| Enable    | Enabled |
| Baudrate  | 19200   |
| Parity    | None    |
| Stop bits | 2       |

#### 3. Click Save.

One MAS 801 device must be added in Avensor for each pump. The Modbus ID in Avensor must correspond to the Modbus ID in the MAS 801 device. The **Modbus id mapping** group in the MAS 801 device shows the Modbus ID of each pump.

#### 3.8.18 Configure MyConnect or SmartRun Gateway

Use the Flygt MyConnect Link application to configure the MyConnect or SmartRun Gateway device.

1. Start the Flygt MyConnect Link application on the computer.

The following dialog box opens.

| ระวั <u>ตรั</u> วว    |      |                |              | AyConnect Link        | - 20      | J           | * * |               |
|-----------------------|------|----------------|--------------|-----------------------|-----------|-------------|-----|---------------|
|                       |      | How do you was | t fo start 7 |                       |           | D.          | 4   |               |
|                       |      |                |              |                       |           | 7           |     |               |
|                       |      | Open a Cor     | riguistion   | Manage Configurations | Connect f | lo e Device |     |               |
|                       |      |                |              |                       |           |             |     |               |
| Current Configuration | r: _ |                |              |                       |           |             | L   | Jaconnected 🛑 |

- 2. Click the Open a Configuration icon.
- 3. Select the Open Default Configuration option.
- 4. Click OK.
- 5. Go to Connect "MyConnect" > System Setup > Communication.
- 6. Enter the Connect ID.

The connect ID is same as Modbus address.

- 7. In the ID Sensitiv list, select Yes.
- 8. In the Master or Slave list, select Slave.
- 9. Set the master ID number to 1.
- 10. Go to Connect "MyConnect" > System Setup > SCADA Setup.
- 11. In the SCADA System list, select SYSTEM 2000 60 COMMAND.

#### 3.8.19 Configure optimyze

No configurations are needed for optimyze. The user must enter the following data while adding the device in the Avensor application.

| Parameter     | Description                                                                                               |
|---------------|----------------------------------------------------------------------------------------------------|
| Device type   | optimyze                                                                                                  |
| Name          | A name for the device                                                                                     |
| Serial number | The serial number that is located below the QR code on the device, and in the optimyze mobile application |

#### 3.8.20 Configure PS 220

The user can choose between TCP or RTU Modbus communication.

#### Modbus TCP:

The FMBT-21 device must be installed in the slot 2. Set the following parameters.

| Parameter | Parameter name | Setting           |
|-----------|----------------|-------------------|
| 50.1      | FBA A ENABLE   | [2] Option slot 2 |
| 74.01     | START/STOP     | [6] Fieldbus      |
| 74.05     | SPEED OVERRIDE | [6] Fieldbus      |
| 74.06     | SPD OVERRIDE   | [3] Fieldbus      |
| 51.01     | FBA A type     | [128] Ethernet    |

| Parameter | Parameter name    | Setting           |
|-----------|-------------------|-------------------|
| 51.02     | Protocol/Profile  | [1] MB/TCP/ ABB E |
| 51.03     | Commrate          | [0] Auto          |
| 51.04     | IP configuration  | [0] Static IP     |
| 51.05     | IP address 1      | 10                |
| 51.06     | IP address 2      | 10                |
| 51.07     | IP address 3      | 10                |
| 51.08     | IP address 4      | 20                |
| 51.09     | Subnet CIDR       | 24                |
| 51.22     | Word order        | 1 = HILO          |
| 51.23     | Address mode      | [1] Mode 1        |
| 51.27     | FBA A par refresh | [1] Refresh       |

#### Modbus RTU:

The FSCA-module must be installed in the slot 2. Set the following parameters.

| Parameter | Parameter name    | Setting           |
|-----------|-------------------|-------------------|
| 50.1      | FBA A ENABLE      | [2] Option slot 2 |
| 74.01     | START/STOP        | [6] Fieldbus      |
| 74.05     | SPEED OVERRIDE    | [6] Fieldbus      |
| 74.06     | SPD OVERRIDE REF  | [3] Fieldbus      |
| 51.01     | FBA A type        | [485] FSCA        |
| 51.02     | Protocol/Profile  | [1] MB/TCP ABB E  |
| 51.03     | Station ID        | 1                 |
| 51.04     | Baud              | 9600              |
| 51.05     | Parity            | None              |
| 51.25     | Protocol          | [1] Modbus        |
| 51.27     | FBA A par refresh | [1] Refresh       |

#### 3.8.21 Configure Remote Inspection Kit

When the device is added to Avensor, then fill in the required fields:

| Parameter           | Values                 | Description                                                                          |
|---------------------|------------------------|--------------------------------------------------------------------------------------|
| Device type         | Remote Inspection Kit  | The device type                                                                      |
| Name                | —                      | A name for the device                                                                |
| MAC address         | —                      | The MAC address on the back of the gateway                                           |
| Installed PAN units | 0–3                    | The number of installed PAN units in the station                                     |
| Pumps: Pump data    | Enabled                | Avensor shows the pump data.                                                         |
|                     | Disabled               | Avensor does not show any pump data.                                                 |
| Level sensor        | Enabled                | Avensor shows the level data from a sensor that is connected to the gateway.         |
|                     | Disabled               | Avensor does not show any level data from a sensor that is connected to the gateway. |
| Level sensor: Model | – 4-20 mA<br>– LTU 403 | The model of the level sensor                                                        |

| Parameter                  | Values                                                         | Description                                     |
|----------------------------|----------------------------------------------------------------|-------------------------------------------------|
| Level sensor: Unit         | – m<br>– ft                                                    | The unit of measurement                         |
| Level sensor: Range<br>min | —                                                              | The minimum range of the level sensor           |
| Level sensor: Range max    | —                                                              | The maximum range of the level sensor           |
| Camera                     | Enabled                                                        | A camera is included.                           |
|                            | Disabled                                                       | No camera is included.                          |
| Camera: Serial number      | —                                                              | The serial number on the back of the camera     |
|                            |                                                                | The letters must be capitalized.                |
| Camera: Name               | —                                                              | A name for the camera                           |
| Camera: Position           | <ul> <li>Aimed at the wet well</li> <li>Unspecified</li> </ul> | The position that the camera has in the station |

#### Set a threshold for pump running status

- 1. Go to **Devices**.
- 2. Select Remote Inspection Kit.
- 3. Go to the tab Data point thresholds.
- 4. For each pump, set a power threshold.

The threshold means that the pump is running. It is recommended to set the value to 10% of the rated power of the pump.

5. Click Save.

#### Turn on the camera stream

- 1. Go to Camera.
- 2. Next to Camera off, click the switch.
- 3. Go to Devices > Camera > Configure device to configure the camera stream.

#### 3.8.22 Configure SENECA Z-8AI

The module must be turned off before it is configured.

- 1. Configure the Modbus settings by using the SW1 DIP switch.
  - a) Set the baud.

| DIP switch position |    | Baud   |
|---------------------|----|--------|
| 1                   | 2  |        |
| _                   | _  | 9600   |
| _                   | On | 19200  |
| On                  | _  | 38400  |
| On                  | On | 57600  |
| _                   | _  | EEPROM |

b) Set the address.

| DIP switch position |   |   |    |    |    | Address |
|---------------------|---|---|----|----|----|---------|
| 3                   | 4 | 5 | 6  | 7  | 8  |         |
| _                   | _ | _ | _  | _  | On | 1       |
| _                   | _ | _ | _  | On | _  | 2       |
| _                   | _ | _ | _  | On | On | 3       |
| _                   | _ | _ | On | _  | _  | 4       |

| DIP s | DIP switch position |    |    |    |    | Address |
|-------|---------------------|----|----|----|----|---------|
| 3     | 4                   | 5  | 6  | 7  | 8  |         |
| _     | _                   | _  | _  | _  | _  |         |
| On    | On                  | On | On | On | On | 63      |
| _     | _                   | _  | _  | _  | _  | EEPROM  |

c) Set the status of the RS-485 terminator.

| DIP switch position | Status   |
|---------------------|----------|
| 10                  |          |
| _                   | Disabled |
| On                  | Enabled  |

2. Set all SW2 DIP switches to ON to set all input ports to measure current.

Avensor only supports the SENECA Z-8AI module when it is used as an input for a 4–20 mA current.

| DIP switch position | Mode    |
|---------------------|---------|
| 1–8                 |         |
| _                   | Voltage |
| On                  | Current |

- 3. Configure the inputs.
  - a) Download the Seneca Easy Setup tool from the SENECA home page.
  - b) Install the Seneca Easy Setup tool on a computer.
  - c) Connect the SENECA Z-8AI module to the computer through a USB cable.
  - d) Use the Seneca Easy Setup tool to configure the inputs.

| Parameter      | Setting                        |
|----------------|--------------------------------|
| Start scale    | 4000 uA, converted to 4000     |
| Stop scale     | 20 000 uA, converted to 20 000 |
| Sampling speed | 120 ms                         |

#### 3.8.23 Configure SENECA Z-D-IN/Z-10-D-IN

The module must be turned off before it is configured.

Configure the communication settings by using the DIP switch.

a) Set the baud.

| DIP switch position |    | Baud   |
|---------------------|----|--------|
| 1                   | 2  |        |
| _                   | _  | 9600   |
| _                   | On | 19200  |
| On                  | _  | 38400  |
| On                  | On | 57600  |
| _                   | _  | EEPROM |

b) Set the address.

| DIP switch position |   |   |   |   |    | Address |
|---------------------|---|---|---|---|----|---------|
| 3                   | 4 | 5 | 6 | 7 | 8  |         |
| _                   | _ | _ | I | I | On | 1       |

ΕN

| DIP switch position |    |    |    |    |    | Address |
|---------------------|----|----|----|----|----|---------|
| 3                   | 4  | 5  | 6  | 7  | 8  |         |
| _                   | _  | _  | _  | On | _  | 2       |
| _                   | _  | _  | _  | On | On | 3       |
| _                   | _  | _  | On | _  | _  | 4       |
| _                   | _  | _  | _  | _  | _  |         |
| On                  | On | On | On | On | On | 63      |
| _                   | _  | _  | _  | _  | _  | EEPROM  |

c) Set the status of the RS-485 terminator.

| DIP switch position | Status   |
|---------------------|----------|
| 10                  |          |
| _                   | Disabled |
| On                  | Enabled  |

#### 3.8.24 Configure SRC 311

The connection between the SRC 311 and the gateway uses one of the following cables.

| Cable                      | Description                                | Additional information                                                                                                    |
|----------------------------|--------------------------------------------|----------------------------------------------------------------------------------------------------|
| RS-485 communication cable | Connects the SRC 311 device to the gateway | For part number information, see<br>the extra parts section in the<br>Installation, Operation, and<br>Maintenance Manual for the<br>gateway. |
| Ethernet cable             | Connects the SRC 311 device to the gateway | Cat 6 <b>Ethernet</b> cable is preferred.                                                                                                    |
|                            | Connect the pins as below:                 |                                                                                                    |
|                            | Pin 3: ground                              |                                                                                                    |
|                            | • Pin 7: RS-485–                           |                                                                                                    |
|                            | • Pin 8: RS-485+                           |                                                                                                    |

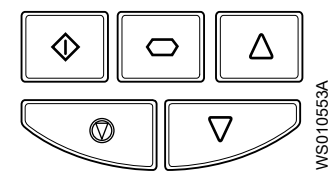

| Button | Name     | Description                                                                                          |
|--------|----------|----------------------------------------------------------------------------------------------------|
|        | Navigate | The button is used to enter/exit (2 seconds) the menu and to confirm selection/change (< 2 seconds). |
|        | Up       | The button is used to increase a value or selection in the submenu.                                  |
|        | Down     | The button is used to decrease a value or selection in the submenu.                                  |

- 1. Go to the advanced parameters.
  - a) Press the button and hold it down for a few seconds.

The main menu shows P1–01.

- b) Use the up button to go to **P1–14**.
- c) Press the navigate button to go to the submenu.
- d) Use the up button until the screen shows the value, 505.

Press down the up button to make it go faster.

e) Press the navigate button to accept the value.

| Advanced parameter number | Parameter name               | Setting                                                                                      |
|---------------------------|------------------------------|----------------------------------------------------------------------------------------------|
| P5–01                     | Drive fieldbus address       | The communication address<br>for the controller is the same as<br>the pump ID in the system. |
| P5-03                     | Modbus or BACnet baud rate   | 9.6                                                                                          |
| P5–04                     | Modbus or BACnet data format | 0 – 1                                                                                        |

- 2. Set the address.
  - a) Press the up button to go to P5-01.
  - b) Press the navigate button to go to the submenu.
  - c) Use the up and down buttons to set a communication address for the unit.
  - d) Press the navigate button to accept the address.
- 3. Set the baud.
  - a) Press the up button to go to P5-03.
  - b) Press the navigate button to go to the submenu.
  - c) Use the up and down buttons to set the baud.
    - **9.6** = 9600 baud
  - d) Press the navigate button to accept the baud.
- 4. Set the data format.
  - a) Press the up button to go to P5-04.
  - b) Press the navigate button to go to the submenu.
  - c) Use the up and down buttons to set the correct parity and stop bits.
    - 0 1 = no parity bit and 1 stop bit.
  - d) Press the navigate button to enter the value.

#### 3.8.25 Configure TurboLIGHT

#### Modbus TCP connection

- 1. Go to **Control**.
- 2. Set MB\_OFFSET\_ADDR to 0.

The IP address of the blower must be the same in TurboLIGHT and Avensor. The IP address is shown in the **Settings** menu in TurboLIGHT.

#### Modbus RTU connection

- 1. Go to Control.
- 2. Set the Modbus address of the blower in the MB\_SLAVE\_NUM parameter.
- 3. Go to Settings.
- 4. Set the baud in the Modbus 485 parameter.

The Modbus address and baud must be the same in TurboLIGHT and Avensor.

#### 3.8.26 Configure XAM 912

Enable the **Modbus RTU** or **TCP** protocol in the Setup Wizard to allow communication.

#### RS-485 RTU port

- 1. Go to Settings > Communication > Modbus > Modbus server.
- 2. Set the communication parameters.

ΕN

| Parameter     | Setting |
|---------------|---------|
| Server ID     | 1       |
| Baud          | 19200   |
| Stop bits     | 1       |
| Parity        | Even    |
| LED off delay | 60 s    |

#### Ethernet

#### 1. Go to Settings > Communication> Modbus > Modbus server > TCP/IP.

2. Set the communication parameters.

| Parameter    | Setting                                             |
|--------------|-----------------------------------------------------|
| IPv4 address | Use the IP address set on TCP/IP.                   |
|              | For XAM 912 port, the default value is 10.10.20.10. |
| Port         | Default value: 502                                  |
|              | The user can choose a value between 500–65535.      |

# 4 Troubleshooting

## 4.1 Alarms

| Avensor-specific alarm         | Description                                                                                                    | Remedy                                                                                                    |
|--------------------------------|----------------------------------------------------------------------------------------------------|----------------------------------------------------------------------------------------------------|
| Device communication error     | Avensor can communicate with the<br>gateway, but the gateway fails to<br>communicate with the device.                                                                                           | <ol> <li>Check the following items:         <ul> <li>The device works.</li> <li>The cables are not broken.</li> <li>The cables are connected correctly.</li> <li>The communication parameters in the device are set correctly. For more information, see <i>Configurations</i> on page 18.</li> <li>The communication parameters in Avensor and the parameters in the device are set identically.</li> </ul> </li> <li>Install the device again.</li> </ol> |
| Lost external power to gateway | The gateway has no external power.                                                                                                    | If there is no power outage, check that the cables for the power supply are not broken.                                                                                                    |
| Lost contact with station      | <ul> <li>Avensor fails to communicate with the gateway. There is an issue with one of the following things:</li> <li>The gateway power</li> <li>The connection to the mobile network</li> </ul> | If there is no power outage and no mobile<br>network outage, move the gateway to a<br>location with a better reception.                                                                                                    |

## 4.2 Error messages

| Message in Avensor                                                                | Description                                                                                                    | Remedy                                                                                                    |
|-----------------------------------------------------------------------------------|----------------------------------------------------------------------------------------------------|----------------------------------------------------------------------------------------------------|
| Validation of the desired configuration did<br>not complete within the time limit | The communication between Avensor and<br>the gateway timed out before Avensor<br>received a validation of the configuration.                                                                                                    | <ol> <li>Check that the gateway is turned on<br/>and functional.</li> <li>If possible, move the gateway to a<br/>location with a better reception.</li> <li>Try the original action again.</li> </ol>                                                     |
| The device configuration is already completed                                     | Avensor received the same request multiple times.                                                                                                    | No action is needed.                                                                                                    |
| The gateway could not communicate with the device                                 | <ul> <li>The gateway failed to communicate with<br/>the device. There is an issue with one of<br/>the following things:</li> <li>The device configuration</li> <li>The connection between the gateway<br/>and the device</li> </ul> | <ol> <li>Check the following items:         <ul> <li>The device works.</li> <li>The cables are not broken.</li> <li>The cables are connected correctly.</li> <li>The communication parameters in the device are set correctly. For</li> </ul> </li> </ol> |
| Not installed                                                                     | Avensor failed to install the device.                                                                                                    | more information, see <i>Configurations</i>                                                                                                    |
| Not configured                                                                    | Avensor failed to update the device.                                                                                                    | <ul> <li>The communication parameters in Avensor and the parameters in the device are set identically.</li> <li>Install the device again.</li> </ul>                                                                                                    |

ΕN

## 4.3 System issues

| Description                                              | Remedy                                                                   |
|----------------------------------------------------------|--------------------------------------------------------------------------|
| The application does not work with Internet<br>Explorer. | Use a different web browser. For optimal performance, use Google Chrome. |
| The mobile application does not work.                    | Update the mobile device to the latest software version.                 |

## Xylem |'zīləm|

- 1) The tissue in plants that brings water upward from the roots;
- 2) a leading global water technology company.

We're a global team unified in a common purpose: creating advanced technology solutions to the world's water challenges. Developing new technologies that will improve the way water is used, conserved, and re-used in the future is central to our work. Our products and services move, treat, analyze, monitor and return water to the environment, in public utility, industrial, residential and commercial building services settings. Xylem also provides a leading portfolio of smart metering, network technologies and advanced analytics solutions for water, electric and gas utilities. In more than 150 countries, we have strong, long-standing relationships with customers who know us for our powerful combination of leading product brands and applications expertise with a strong focus on developing comprehensive, sustainable solutions.

For more information on how Xylem can help you, go to www.xylem.com

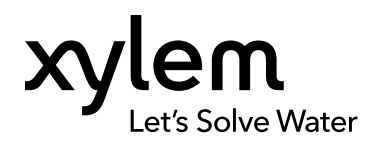

Xylem Water Solutions Global Services AB 556782-9253 361 80 Emmaboda Sweden Tel: +46-471-24 70 00 Fax: +46-471-24 74 01 https://tpi.xylem.com

Visit our Web site for the latest version of this document and more information The original instruction is in English. All non-English instructions are translations of the original instruction. © 2020 Xylem Inc.

Xylem is a trademark of Xylem Inc. or one of its subsidiaries. All other trademarks or registered trademarks are property of their respective owners.